- 1. Log onto PowerSchools at <a href="https://ps.dvusd.org/public">https://ps.dvusd.org/public</a>
- 2. Sgn in using your PowerSchool username and password
- 3. Select the Class Registration icon in the navigation bar on the left
- 4. Select your course requests (dick on the pencil icon to select your course for each subject area)
- 5. Follow the directions of each course group
- 6. Each course group should have all red ! changed to a green

finish the process

7. You may change any classes after you submit using the same process until the deadline in January.